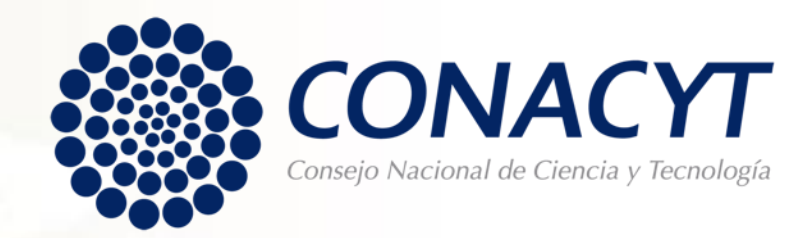

# Procedimiento para tramitar la de Carta de Reconocimiento

Becas Nacionales

Convocatorias antes del 2018 (PeopleSoft)

# Lo invitamos ejercer su derecho de petición en apego al artículo 8º de la Constitución Política de los Estados Unidos Mexicanos:

**Articulo 8vo.** Los funcionarios y empleados públicos respetarán el ejercicio del derecho de petición, siempre que ésta se formule por escrito, de manera pacífica y respetuosa; pero en materia política sólo podrán hacer uso de ese derecho los ciudadanos de la República.

A toda petición deberá recaer un acuerdo escrito de la autoridad a quien se haya dirigido, la cual tiene obligación de hacerlo conocer en breve término al peticionario.

### CARTA DE RECONOCIMIENTO

Documento que se expide a petición del becario por el cual se hace constar que cumplió con el objeto para el cual se le otorgó la beca, lo que implica también que no tiene adeudos con Conacyt.

Antes de iniciar su proceso de solicitud de Carta de Reconocimiento, le pedimos tener preparada la siguiente documentación:

- Título. Debe especificar la fecha en la que se aprueba el examen de grado, que es diferente a la fecha en que se emite el documento.
  - Título físico: escaneado por ambos lados, debe contener todas las firmas y sellos.
  - **Título electrónico:** debe contener las firmas electrónicas y código QR o de barras para su verificación.
  - Acta de examen. Debe especificar la fecha en la que se aprueba el examen. En caso de que el acta no cumpla con los requisitos establecidos, también se deberá adjuntar el documento normativo de su institución que informa los elementos que le dan validez al acta.
    - Acta de examen en formato físico: en hoja membretada, con foto, número de folio, sellada y firmada por todos los participantes en el examen.
    - Acta de examen electrónica: debe contener número de folio, las firmas electrónicas y código QR o de barras para su verificación.
- **Constancia de exención de examen.** Debe especificar la fecha en la que se confiere el grado y la modalidad de titulación (debidamente registrada en el PNPC y que es diferente a la presentación del examen de grado), programa y título obtenido; se requiere que esté impresa en hoja membretada, sellada y firmada.

Si el titulo no especifica la fecha en que se aprobó el examen de grado, deberá adjuntar también el acta de examen o constancia de exención de examen debidamente cumplimentada.

Toda la documentación debe estar escaneada a color, en tamaño carta y en formato PDF, con un tamaño menor a 2 MB.

## CONSIDERACIONES TÉCNICAS

- Antes de iniciar su trámite deberá actualizar su CVU registrando cualquier cambio en sus datos personales, académicos y adicionales. Le pedimos verificar que la dirección de correo electrónico registrada en la plataforma esté activa para que reciba las notificaciones del proceso de conclusión de la Beca.
- Si usted es becario vigente o si su apoyo se encuentra suspendido <u>no podrá realizar su</u> trámite de conclusión de beca.
- 3. Las plataformas no están diseñadas para consultarse en Tablet, Smartphone o cualquier otro dispositivo móvil.
- 4. Su funcionamiento óptimo es a través del Sistema Operativo Windows.
- Desbloquear los elementos emergentes desde el explorador de Internet (Herramientas> opciones de Internet> privacidad).
- 6. Eliminar las cookies.
- 7. Eliminar el historial de navegación.

# Procedimiento

Para ello es necesario que ingrese desde Mozilla Firefox a la siguiente liga:

https://www.conacyt.mx/Servicios-en-L%C3%ADnea-Conacyt.html

Ingrese en el siguiente apartado, en acceso al sistema con su usuario y contraseña (CVU):

Becas Nacionales / en el Extranjero

Ingreso Sistema PeopleSoft

- Becas al extranjero
- Becas nacionales
- Becas mixtas
- Becas de consolidación

Acceso al Sistema

- Ingresar con su usuario y contraseña.
- Seleccionar casilla "No soy un robot".
- Dar clic en "Entrar"

### gob.mx

CONACYT

♠ > Inicio > Acceso a las aplicaciones CONACYT

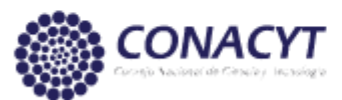

| Usuario:    | xxxxxxx @live.com.mx   |                           |
|-------------|------------------------|---------------------------|
| Contraseña: | •••••                  |                           |
|             | Vo soy un robot        | APTCHA<br>endicionea      |
|             | <u>Registrate aquí</u> | ¿Olvidaste tu contraseña? |
|             |                        | Entrar                    |

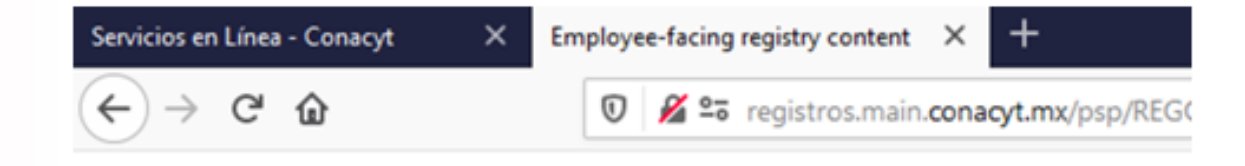

### - Seleccione: "Exbecarios"

#### CONACYT

#### Personalizar Contenido | Formato

| Menú                             | 8 <b>-</b> X |
|----------------------------------|--------------|
| Buscar:                          |              |
| »                                |              |
| D Mis Favoritos                  |              |
| D Becas                          |              |
| Curriculum Vitae Único (CVU)     |              |
| Firma Electrónica                |              |
| SNICyT Registro                  |              |
| D RENECYT                        |              |
| D Catálogo de entidades          |              |
| 1 Ex Becarios                    |              |
| D SNI Administración             |              |
| D SNI                            |              |
| Inscripción a Convocatorias      |              |
| D Listas de Trabajos             |              |
| D Herramientas de Informes       |              |
| D PeopleTools                    |              |
| Programa Nacional de Posgrado    |              |
| D Feria de Posgrados             |              |
| D Formación Científicos y Tecnol |              |
| - Información CVU                |              |
| - Mis Personalizaciones          |              |
| - <u>Mi Diccionario</u>          |              |

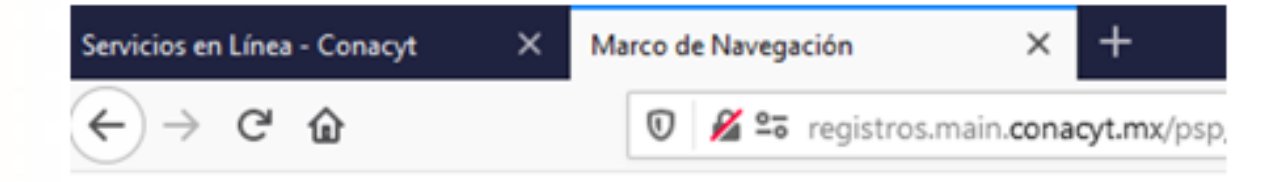

- Clic derecho en:

"Solicitud C Liberación /No Ade"

| Menú                                                  | CONACYT |
|-------------------------------------------------------|---------|
| Buscar:                                               |         |
| (>>                                                   |         |
| Mis Favoritos                                         |         |
| D Becas                                               |         |
| D Curriculum Vitae Único (CVU)                        |         |
| Firma Electrónica                                     |         |
| SNICyT Registro                                       |         |
| RENIECYT                                              |         |
| Catálogo de entidades                                 |         |
| Ex Becarios                                           |         |
| <ul> <li>Solicitud C Liberacion/No<br/>Ade</li> </ul> |         |
| SNI Administración                                    |         |
| > SNI                                                 |         |
| Inscripción a Convocatorias                           |         |
| Listas de Trabajos                                    |         |
| Herramientas de Informes                              |         |
| PeopleTools                                           |         |
| Programa Nacional de                                  |         |
| Posgrado                                              |         |
| Feria de Posgrados                                    |         |
| Formación Científicos y                               |         |
| Tecnol                                                |         |
| <ul> <li>Información CVU</li> </ul>                   |         |
| <ul> <li>Mis Personalizaciones</li> </ul>             |         |
| - Mi Diccionario                                      |         |
|                                                       | a       |

Aparece una nueva ventana en la que puede buscar su(s) apoyo(s) por CVU, No. de Registro Becario o No. de Apoyo. En caso de no contar con la información presione el recuadro "Buscar", aparecerán el o los apoyos que usted ha recibido por parte del Consejo, a través de la Coordinación de Apoyos a Becarios e Investigadores -antes Dirección Adjunta de Posgrado y Becas-.

En caso de haber contado con más de un apoyo, aparecerán todos en un listado y deberá seleccionar el que desea concluir. En caso de que sea un único apoyo, aparecerá una pantalla en la que se observan los datos necesarios para realizar su solicitud.

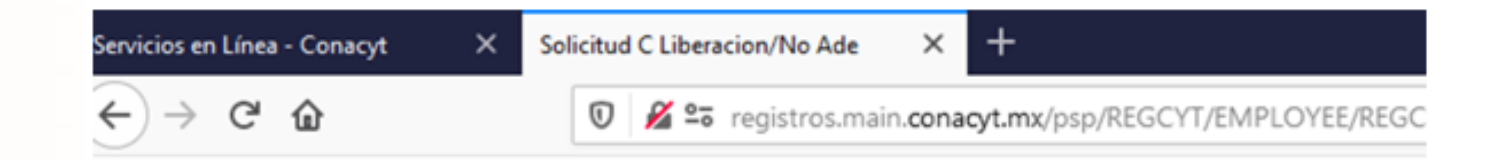

| lenú 🗖                        | CONACYT                         |
|-------------------------------|---------------------------------|
| uscar:                        |                                 |
| ())<br>())                    |                                 |
| Mis Favoritos                 | Conto Liberardán ván Na Adavida |
| Recas                         | Carta Liberación y/o No Adeudo  |
| Curriculum Vitae Único (CVII) | Buscar un Valor                 |
| Firma Electrónica             |                                 |
| SNICVT Registro               | Buscar un Valor                 |
| RENIECYT                      |                                 |
| Catálogo de entidades         | Buscar por:                     |
| Ex Becarios                   |                                 |
| - Solicitud C Liberacion/No   |                                 |
| Ade                           | Buscar Búsgueda Avanzada        |
| SNI Administración            |                                 |
| SNI                           |                                 |
| Inscripción a Convocatorias   |                                 |
| Listas de Trabajos            |                                 |
| Herramientas de Informes      |                                 |
| PeopleTools                   |                                 |
| Programa Nacional de          |                                 |
| osgrado                       |                                 |
| Feria de Posgrados            |                                 |
| Formación Científicos y       |                                 |
| Información CV/II             |                                 |
| Mis Personalizaciones         |                                 |
| Mi Discionario                |                                 |
| molocionario                  |                                 |

- Validar la información de los datos personales.
- Seleccionar "Carta de Reconocimiento".

| Menú 🗖                                                                                                    | CONA                                                                                              | CYT             |                                        |                                                                                       |                                   |                                |
|----------------------------------------------------------------------------------------------------|---------------------------------------------------------------------------------------------------|-----------------|----------------------------------------|---------------------------------------------------------------------------------------|-----------------------------------|--------------------------------|
| Buscar:<br>Mis Favoritos<br>Decas<br>Curriculum Vitae Único (CVU)<br>Firma Electrónica<br>SNICyT Registro<br>RENECYT<br>Catálogo de entidades<br>Ex Becarios<br>- Solicitud C Liberacion/No<br>Ade<br>SNI Administración | / Solicitud C Liberación/<br>No CVU:<br>No Beca:<br>Nivel / Grado:<br>Nombre:<br>No Convocatoria: | NAE N<br>291236 | MAESTRÍA<br>CONVOCATORIA DE BECAS NACK | No Registro:<br>Estatus en S<br>Tipo de Beca<br>Tipo de Progra<br>DNALES 2017 SEGUNDO | eguimien<br>a:<br>ama:<br>PERIODO | to:<br>NACIONAL<br>Tradicional |
| D SNI<br>D Inscripción a Convocatorias                                                                                                    | Programa:                                                                                         | MAESTRIA        | A EN ADMINISTRACION EN ENFERMERIA      | 4                                                                                     |                                   |                                |
| D Listas de Trabajos                                                                                                    | Institución:                                                                                      | UNIVERSI        | DAD AUTONOMA DE SAN LUIS POTOS         | I / FACULTAD DE ENFERM                                                                | IERIA                             |                                |
| D Herramientas de Informes                                                                                                    | Fecha Inicio:                                                                                     | 01/09/201       | 7                                      | Periodo:                                                                              | per 0                             |                                |
| D Programa Nacional de<br>Posgrado<br>D Feria de Posgrados                                                                                                    | Fecha Fin:<br>RFC:                                                                                | 31/08/201       | 9                                      | Duración<br>Meses:<br>C.U.R.P.:                                                       | 24                                |                                |
| Formación Científicos y<br>Tecnol                                                                                                    | Pais:                                                                                             | MEX             | Estado:                                | Ciudad:                                                                               |                                   |                                |
| - Información CVU                                                                                                    | Calle:                                                                                            |                 |                                        |                                                                                       |                                   |                                |
| <ul> <li>Mis Personalizaciones</li> <li>Mi Diccionario</li> </ul>                                                                                                    | Número:                                                                                           |                 |                                        |                                                                                       |                                   |                                |
|                                                                                                    | Colonia:                                                                                          |                 |                                        |                                                                                       |                                   |                                |

Es indispensable que resguarde el número de solicitud asignado por el sistema para dar seguimiento a su trámite.

| Tipo de Solicitud                | Fecha de 29/01/2020<br>Solicitud: |
|----------------------------------|-----------------------------------|
| O Carta de Reconocimiento        | Número de Solicitud: 266574       |
| O Carta de No Adeudo (Reembolso) | Estatus de la<br>Solicitud:       |
| Forma de Titulación:             |                                   |
| Fecha de Obtención del fill      |                                   |

Seleccionar "Forma de Titulación"

- Ingresar la fecha de obtención del grado.

(Fecha establecida en el Acta de Grado o

### Constancia de Exención de Examen)

| We         | enu                                    |           |
|------------|----------------------------------------|-----------|
| Bus        | car:                                   |           |
|            |                                        | $\otimes$ |
| DN         | lis Favoritos                          |           |
| DB         | lecas                                  |           |
| DC         | urriculum Vitae Ún                     | ico (CVU) |
| DF         | irma Electrónica                       |           |
| DS         | NICyT Registro                         |           |
| DR         | ENIECYT                                |           |
| DC         | atálogo de entidad                     | les       |
| ⇒ E        | x Becarios                             |           |
|            | <ul> <li>Solicitud C Libera</li> </ul> | cion/No   |
|            | Ade                                    |           |
| DS         | NI Administración                      |           |
| DS         | INI                                    |           |
| DI         | scripción a Convo                      | catorias  |
| DL         | istas de Trabajos                      |           |
| DH         | lerramientas de Inf                    | ormes     |
| DP         | eopleTools                             |           |
| D P        | rograma Nacional                       | de        |
| Pos        | grado                                  |           |
| DF         | eria de Posgrados                      |           |
| DF         | ormación Científico                    | os y      |
| Tec        | nol                                    |           |
| - 1        | formación CVU                          |           |
| - <u>N</u> | lis Personalizacion                    | es        |
| - 1        | 1 Diccionario                          |           |

#### CONACYT

#### Solicitud C Liberación/No Ade

| No CVU:          |            |                               | No Registro             |           |             |
|------------------|------------|-------------------------------|-------------------------|-----------|-------------|
| No Beca:         |            |                               | Estatus en S            | eguimient | to:         |
| Nivel / Grado:   | MAE M      | AESTRÍA                       | Tipo de Bec             | a:        | NACIONAL    |
| Nombre:          |            |                               | Tipo de Progr           | ama:      | Tradicional |
| No Convocatoria: | 291236     | CONVOCATORIA DE BECAS NA      | CIONALES 2017 SEGUNDO   | PERIODO   |             |
| Programa:        | MAESTRIA   | EN ADMINISTRACION EN ENFERMER | RIA                     |           |             |
| Institución:     | UNIVERSID  | AD AUTONOMA DE SAN LUIS POTO  | SI / FACULTAD DE ENFERM | IERIA     |             |
| Fecha Inicio:    | 01/09/2017 |                               | Periodo:                | per 0     |             |
| Fecha Fin:       | 31/08/2019 |                               | Duración                | 24        |             |
| RFC:             |            |                               | Meses:<br>C.U.R.P.:     |           |             |
| Pais:            | MEX        | Estado:                       | Ciudad:                 |           |             |
| Calle:           |            |                               |                         |           |             |
| Número:          |            |                               |                         |           |             |
| Colonia:         |            |                               |                         |           |             |

Es indispensable que resguarde el número de solicitud asignado por el sistema para dar seguimiento a su trámite.

| Solicitud:                                   |  |  |  |
|----------------------------------------------|--|--|--|
| Número de Solicitud: 266574<br>Estatus de la |  |  |  |
| Solicitud.                                   |  |  |  |
|                                              |  |  |  |
|                                              |  |  |  |

 Anexe el o los documentos de Obtención de Grado:

> Título, Acta de examen o Constancia de Exención de Examen, según corresponda.

Menú -Buscar:  $\otimes$ Mis Favoritos Becas Curriculum Vitae Único (CVU) Firma Electrónica SNIICyT Registro RENIECYT Catálogo de entidades Ex Becarios - Solicitud C Liberacion/No Ade SNI Administración SNI Inscripción a Convocatorias Listas de Trabajos Herramientas de Informes PeopleTools Programa Nacional de Posgrado Feria de Posgrados Formación Científicos y ecnol Información CVU Mis Personalizaciones Mi Diccionario

#### CONACYT

II. Que está desarrollando actividades profesionales en México; y/o que está colaborando o prestando servicios con instituciones, entidades u organismos públicos y/o privados en el país.

Documentos que debe adjuntar:

- Constancia de labores en hoja membretada y sellada, expedida por el área de recursos humanos de la
  empresa/institución para la cual colabora y/o presta servicios que deberá contener RFC, registro de IMSS o ISSSTE y
  fecha de ingreso; anexando, además, copia del recibo de nómina justificando por lo menos tres meses de labores (con
  sello de verificación CFDI); o formato de Consulta de ingresos y retenciones que reportó su retenedor en
  comprobantes fiscales de nómia emitido por el SAT y copia de todo el pasaporte (32 páginas) escaneado en formato
  PDF, a color y menor a 2 MB.
- En caso de ser trabajador independiente deberá presentar copia de contrato, acompañado del recibo electrónico de honorarios de por lo menos seis meses de labores (con sello de verificación CFDI) al cual puede eliminarle las cantidades percibidas y copia de todo el pasaporte (32 páginas).

Nota: Los archivos deben ser exclusivamente en formato PDF.

Especificaciones del escaneo: Imagen completa (no se aceptan fotografias convertidas a PDF), color, ambos lados, desde el documento original, no ser mayores a 2MB.

Los archivos adjuntados no deben ser descritos con el mismo nombre.

| Carga de Archivos          |              | Buscar   🎛 | Primero | 1 de 1 | 🕑 út | imo |
|----------------------------|--------------|------------|---------|--------|------|-----|
| Archivos Anexos            | *Descripción |            | Añadir  | Ver    |      |     |
| 1                          |              |            | Ø       | 6à     | +    | Û   |
|                            |              |            |         |        |      |     |
| Ocupación Actual           | <br>         |            |         |        |      |     |
|                            |              |            |         |        |      |     |
| Estudiante                 |              |            |         |        |      |     |
|                            |              |            |         |        |      |     |
| Comentarios:               |              |            |         |        |      |     |
|                            |              |            |         |        |      |     |
| Envío de Solicitud         |              |            |         |        |      |     |
| Firma Electrónica          |              | Firmar y B | inviar  |        |      |     |
| E Historial de Movimientos |              |            |         |        |      |     |

/lis F

Ex Be

NI.

- Clic en "Aceptar"

|                                                                                     | CONACYT                                                                                                    |                                                                                                    |
|-------------------------------------------------------------------------------------|----------------------------------------------------------------------------------------------------|----------------------------------------------------------------------------------------------------|
| () () () () () () () () () () () () () (                                            | II. Que está desarrollando actividades profesionales en M<br>instituciones, entidades u organismos públicos y/o privad                                                                                                    | éxico; γ/o que está colaborando o prestando servicios con<br>os en el país.                                                                                                    |
| uum Vitae Único (CV/U)                                                              | Documentos que debe adjuntar:                                                                                                    |                                                                                                    |
| Electrónica<br>T Registro<br>YT<br>20 de entidades<br>arios<br>itud C Liberacion/No | <ul> <li>Constancia de labores en hoja membretada y sellada, exp<br/>empresa/institución para la cual colabora y/o presta servi<br/>fecha de ingreso; anexando, además, copia del recibo de r<br/>sello de verificación CFDI); o formato de Consulta de ingre<br/>comprobantes fiscales de nómia emitido por el SAT y coni<br/>PDF, a color y menor a 2 MB.</li> </ul> | edida por el área de recursos humanos de la<br>cios que deberá contener RFC, registro de IMSS o ISSSTE y<br>nómina justificando por lo menos tres meses de labores (con<br>isos y retenciones que reportó su retenedor en<br>a de todo el pasaporte (32 páginas) escaneado en formato |
| ministración                                                                        | <ul> <li>En caso de ser trabajador independiente deberá presen</li> </ul>                                                                                                    | Es necesario que Capture una Descripción. (0,0)                                                                                                    |
| ción a convocatorias<br>de Trabajos                                                 | honorarios de por lo menos seis meses de labores (con<br>cantidades percibidas y copia de todo el pasaporte (32                                                                                                    | El programa PeopleCode ha ejecutado una sentencia Error que ha generado este mensaje.                                                                                                    |
| nientas de Informes<br>Tools                                                        | Nota: Los archivos deben ser exclusivamente en formato PDF.                                                                                                    |                                                                                                    |
| ma Nacional de<br>e Posgrados                                                       | Especificaciones del escaneo: Imagen completa (no se aceptar<br>documento original, no ser mayores a 2MB.                                                                                                    | Aceptar                                                                                                    |
| ación CVU<br>rsonalizaciones<br>cionario                                            | Los archivos adjuntados no deben ser descritos con el mismo no                                                                                                    | mbre.                                                                                                    |
|                                                                                     | Carga de Archivos                                                                                                    | Buscar   🌐 Primero 🖸 1 de 1 🖸 Último                                                                                                    |
|                                                                                     | Archivos Anexos *Descripción                                                                                                    | Añadir Ver                                                                                                    |
|                                                                                     |                                                                                                    |                                                                                                    |
|                                                                                     | Ocupación Actual                                                                                                    |                                                                                                    |
|                                                                                     | O Trabajador                                                                                                    |                                                                                                    |
|                                                                                     | Estudiante                                                                                                    |                                                                                                    |
|                                                                                     | Comentarios:                                                                                                    |                                                                                                    |
|                                                                                     | Envío de Solicitud                                                                                                    |                                                                                                    |
|                                                                                     | Firma Electrónica                                                                                                    | Firmar y Enviar                                                                                                    |

Nombre el/los documento(s) a anexar: Título o Acta de examen, según corresponda. Buscar: > Mis Favoritos > Becas > Curriculum Vitae Único (CVU) > Firma Electrónica > SNIICyT Registro > RENIECYT > Catálogo de entidades > Ex Becarios - Solicitud C Liberacion/No

Menú

-

#### Ade SNI Administración

SNI
 Inscripción a Convocatorias
 Listas de Trabajos
 Herramientas de Informes
 PeopleTools
 Programa Nacional de
 Posgrado
 Feria de Posgrados
 Formación Científicos y
 Tecnol
 Información CVU
 Mis Personalizaciones

Mi Diccionario

#### CONACYT

II. Que está desarrollando actividades profesionales en México; y/o que está colaborando o prestando servicios con instituciones, entidades u organismos públicos y/o privados en el país.

Documentos que debe adjuntar:

- Constancia de labores en hoja membretada y sellada, expedida por el área de recursos humanos de la
  empresa/institución para la cual colabora y/o presta servicios que deberá contener RFC, registro de IMSS o ISSSTE y
  fecha de ingreso; anexando, además, copia del recibo de nómina justificando por lo menos tres meses de labores (con
  sello de verificación CFDI); o formato de Consulta de ingresos y retenciones que reportó su retenedor en
  comprobantes fiscales de nómia emitido por el SAT y copia de todo el pasaporte (32 páginas) escaneado en formato
  PDF, a color y menor a 2 MB.
- En caso de ser trabajador independiente deberá presentar copia de contrato, acompañado del recibo electrónico de honorarios de por lo menos seis meses de labores (con sello de verificación CFDI) al cual puede eliminarle las cantidades percibidas y copia de todo el pasaporte (32 páginas).

Nota: Los archivos deben ser exclusivamente en formato PDF.

Especificaciones del escaneo: Imagen completa (no se aceptan fotografias convertidas a PDF), color, ambos lados, desde el documento original, no ser mayores a 2MB.

Los archivos adjuntados no deben ser descritos con el mismo nombre.

|                         | 40 1 17       | Bascar | A N IN |     |   | null l |
|-------------------------|---------------|--------|--------|-----|---|--------|
| Archivos Anexos         | *Descripción  |        | Añadir | Ver |   |        |
| 1                       | ACTA DE GRADO |        | ß      | 6ar | + | t      |
|                         |               |        |        |     |   |        |
|                         |               |        |        |     |   |        |
|                         |               |        |        |     |   |        |
|                         |               |        |        |     |   |        |
| cupación Actual         |               |        |        |     |   |        |
|                         |               |        |        |     |   |        |
|                         |               |        |        |     |   |        |
|                         |               |        |        |     |   |        |
| Estudiante              | ACTA DE GRADO |        |        |     |   |        |
| Estudiante              |               |        |        |     |   |        |
| Estudiante              |               |        |        |     |   |        |
| Estudiante              |               |        |        |     |   |        |
| Estudiante Comentarios: |               |        |        |     |   |        |
| Estudiante Comentarios: |               |        |        |     |   |        |

### Seleccionar la opción "Examinar".

 Deberá de elegir el documento que acredite la obtención del grado en el programa para el cual fue becado.

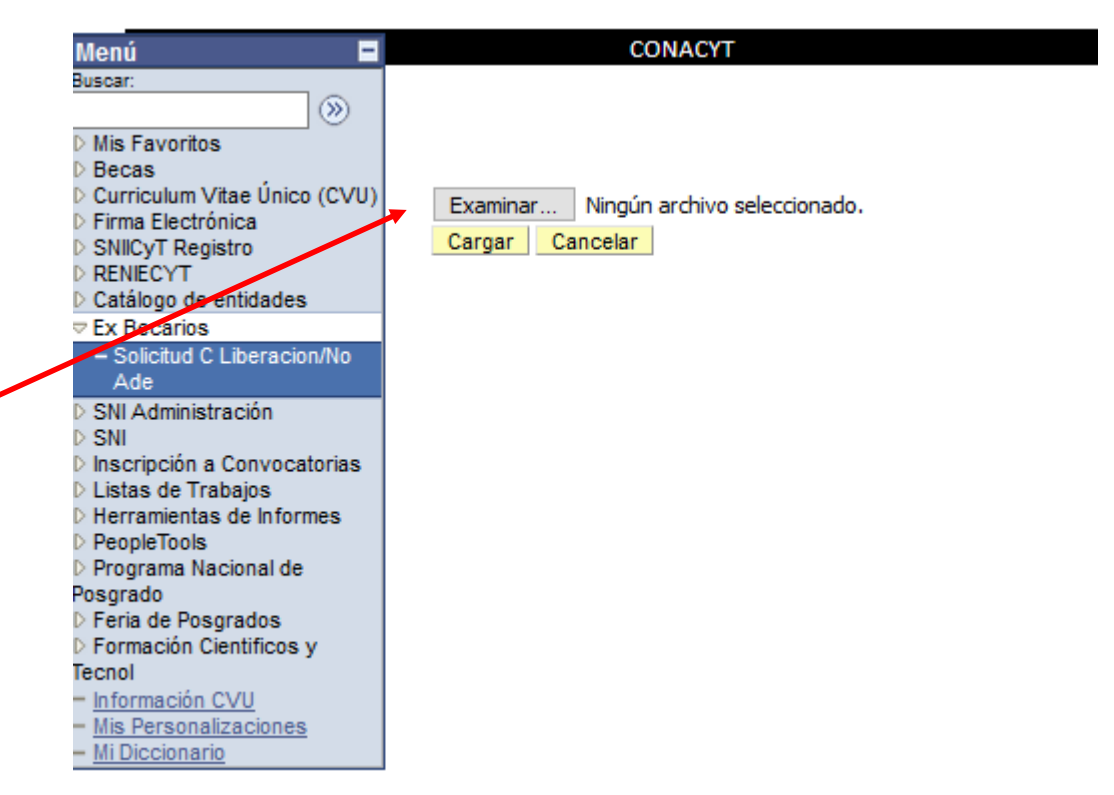

- Seleccione "Cargar"

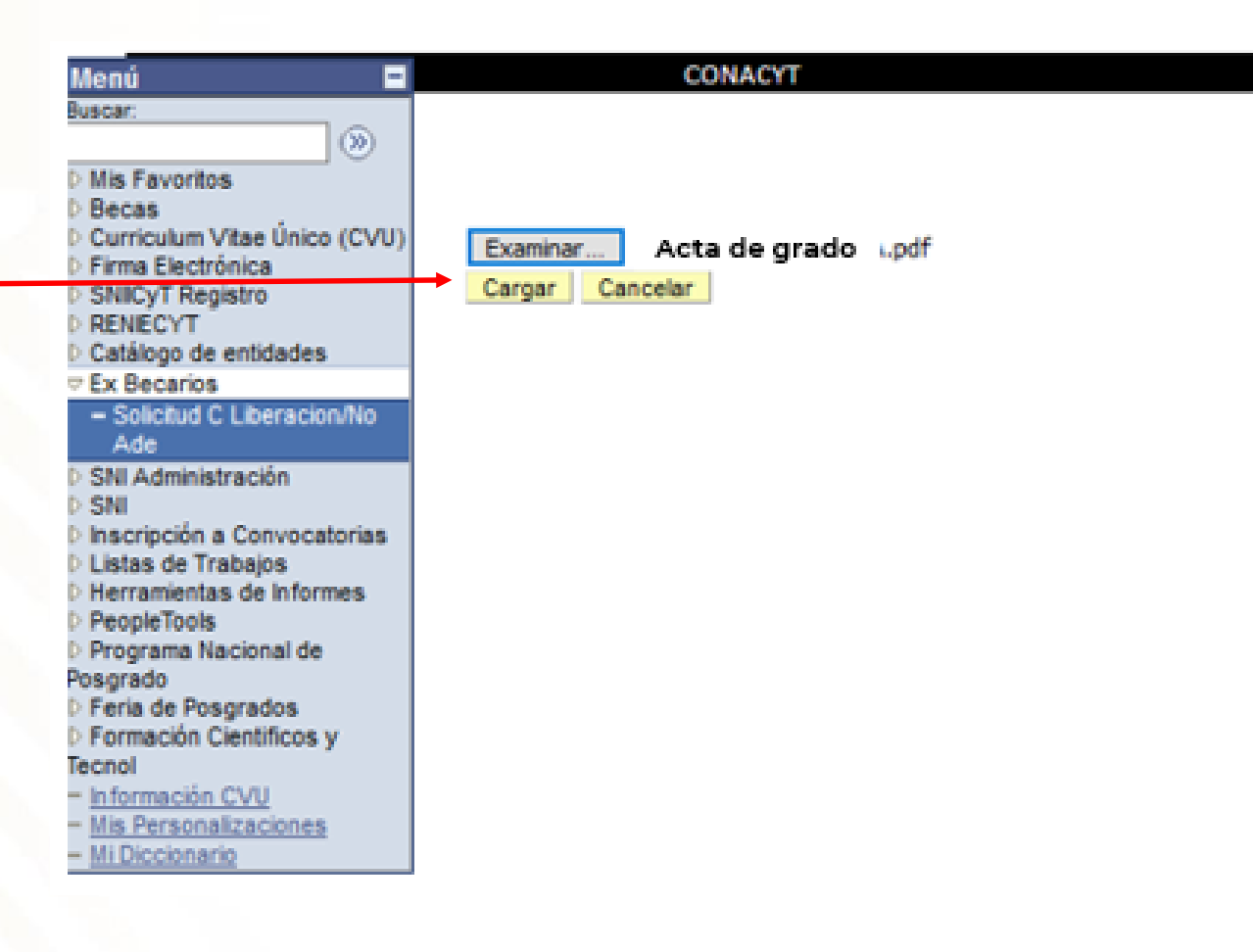

- Seleccione ocupación actual:
- En ambos casos, se habilitarán los campos para que agregue una descripción dependiendo de su ocupación.

#### -Menú Buscar: $(\mathfrak{D})$ Mis Favoritos Becas Curriculum Vitae Único (CVU) Firma Electrónica SNICyT Registro RENIECYT Catálogo de entidades Ex Becarios - Solicitud C Liberacion/No Ade SNI Administración SNI Inscripción a Convocatorias Listas de Trabajos Herramientas de Informes PeopleTools Programa Nacional de Posgrado Feria de Posgrados Formación Científicos y fecnol Información CVU Mis Personalizaciones Mi Diccionario

#### CONACYT

II. Que está desarrollando actividades profesionales en México; y/o que está colaborando o prestando servicios con instituciones, entidades u organismos públicos y/o privados en el país.

Documentos que debe adjuntar:

- Constancia de labores en hoja membretada y sellada, expedida por el área de recursos humanos de la empresa/institución para la cual colabora y/o presta servicios que deberá contener RFC, registro de IMSS o ISSSTE y fecha de ingreso; anexando, además, copia del recibo de nómina justificando por lo menos tres meses de labores (con sello de verificación CFDI); o formato de Consulta de ingresos y retenciones que reportó su retenedor en comprobantes fiscales de nómia emitido por el SAT y copia de todo el pasaporte (32 páginas) escaneado en formato PDF, a color y menor a 2 MB.
- En caso de ser trabajador independiente deberá presentar copia de contrato, acompañado del recibo electrónico de honorarios de por lo menos seis meses de labores (con sello de verificación CFDI) al cual puede eliminarle las cantidades percibidas y copia de todo el pasaporte (32 páginas).

Nota: Los archivos deben ser exclusivamente en formato PDF.

Especificaciones del escaneo: Imagen completa (no se aceptan fotografias convertidas a PDF), color, ambos lados, desde el documento original, no ser mayores a 2MB.

Los archivos adjuntados no deben ser descritos con el mismo nombre.

| Carga de Archivos | Buscar        | Primero | 🖸 1 de | 1 🖸 ú | timo |
|-------------------|---------------|---------|--------|-------|------|
| Archivos Anexos   | *Descripción  | Añadir  | Ver    |       |      |
| 1                 | ACTA DE GRADO | ß       | s)     | +     | Û    |
|                   |               |         |        |       |      |

Trabaiador Estudiante

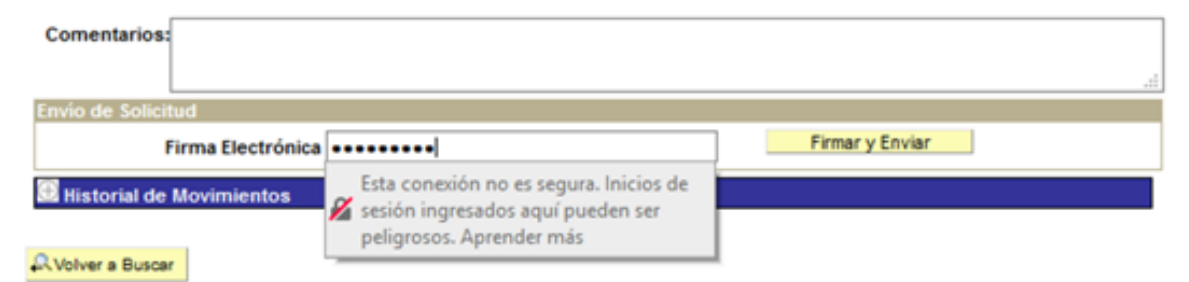

- Escriba su firma electrónica
  - (palabra clave)\*

\* En caso de no contar con su firma, deberá contactar al Centro de Sopo Técnico: <u>cst@conacyt.mx</u> Teléfono: 5553227708

| Menú                                     | CONACYT                            |                                                                                                    |                                                   |
|------------------------------------------|------------------------------------|----------------------------------------------------------------------------------------------------|---------------------------------------------------|
| Buscar:                                  | II. Que está desarrolland          | lo actividades profesionales en México; y/o q                                                           | ue está colaborando o prestando servicios con     |
|                                          | instituciones, entidades           | u organismos públicos y/o privados en el paí                                                            | is.                                               |
| D Mis Favoritos                          |                                    | _                                                                                                    |                                                   |
| Decas<br>Curriculum Vitae Único (        | Documentos que debe adjuntar       | r:                                                                                                    |                                                   |
| Firma Electrónica                        | Constancia de labores er           | n hoja membretada y sellada, expedida por e                                                             | l área de recursos humanos de la                  |
| SNICyT Registro                          | empresa/institución par            | a la cual colabora y/o presta servicios que de                                                          | eberá contener RFC, registro de IMSS o ISSSTE y   |
| RENECY I<br>Catálogo de entidades        | fecha de ingreso; anexar           | ndo, además, copia del recibo de nómina just                                                            | tificando por lo menos tres meses de labores (con |
|                                          | sello de verificación CFD          | I); o formato de Consulta de ingresos y reten                                                           | ciones que reportó su retenedor en                |
| - Solicitud C Liberacion                 | No comprobantes fiscales de        | e nómia emitido por el SAT y copia de todo e                                                            | l pasaporte (32 páginas) escaneado en formato     |
| Ade                                      | PDF, a color y menor a 2           | MB.<br>vindenendiente deberó presentar conia de c                                                       | ontrato acompañado del recibo electrónico de      |
| SNI Administración<br>SNI Administración | bonorarios de por lo mer           | nos seis meses de labores (con sello de verifi                                                          | cación CEDI) al cual nuede eliminarle las         |
| Inscripción a Convocato                  | cantidades percibidas y            | copia de todo el pasaporte (32 páginas).                                                                | cocion cronjul courpocae ciminarie las            |
| Listas de Trabajos                       |                                    |                                                                                                    |                                                   |
| Herramientas de Inform<br>DeceleTools    | ** Nota: Los archivos deben ser ex | clusivamente en formato PDF.                                                                            |                                                   |
| Programa Nacional de                     | Especificaciones del escaneos la   | nagen completa (no co acentan fotografias co                                                            | omunitidas a PDC), color, ambos lados, dosdo el   |
| Posgrado                                 | documento original, no ser may     | nagen completa (no se aceptan lotogranas co<br>vores a 2MB.                                             | onvertidas a PDPJ, color, ambos lados, desde el   |
| Feria de Posgrados                       | documento original, no ser may     |                                                                                                    |                                                   |
| Tecnol                                   | Los archivos adjuntados no deb     | en ser descritos con el mismo nombre.                                                                   |                                                   |
| - Información CVU                        |                                    |                                                                                                    |                                                   |
| - Mis Personalizaciones                  |                                    |                                                                                                    |                                                   |
| - MI Diccionario                         | Carga de Archivos                  |                                                                                                    | Buscar I III Drimero 🚺 1 de 1 🖸 Último            |
|                                          | Archivos Anexos                    | *Descripción                                                                                            | Añadir Ver                                        |
|                                          | 1                                  | ACTA DE GRADO                                                                                           |                                                   |
|                                          |                                    | 101000                                                                                                  | 0 M T U                                           |
|                                          |                                    |                                                                                                    |                                                   |
|                                          | Osuressián Astus                   |                                                                                                    |                                                   |
|                                          | Ocupación Actual                   |                                                                                                    |                                                   |
|                                          | Trabajador                         |                                                                                                    |                                                   |
|                                          | Estudiante                         |                                                                                                    |                                                   |
|                                          |                                    |                                                                                                    |                                                   |
| a,                                       | Comentarios:                       |                                                                                                    |                                                   |
|                                          |                                    |                                                                                                    |                                                   |
| norta                                    |                                    |                                                                                                    | · · · · · · · · · · · · · · · · · · ·             |
|                                          | Envio de Solicitud                 |                                                                                                    |                                                   |
|                                          |                                    |                                                                                                    |                                                   |
|                                          | Firma Electrónica                  | ••••••                                                                                                  | Firmar y Enviar                                   |
|                                          | Firma Electrónica                  | Esta conexión no es segura. Inicios de                                                                  | Firmar y Enviar                                   |
|                                          | Firma Electrónica                  | Esta conexión no es segura. Inicios de<br>sesión ingresados aquí pueden ser                             | Firmar y Enviar                                   |
|                                          | Firma Electrónica                  | Esta conexión no es segura. Inicios de<br>sesión ingresados aquí pueden ser<br>peligrosos. Aprender más | Firmar y Enviar                                   |

En caso que el estatus de la
 Solicitud diga: "EN CAPTURA"
 deberá volver a seleccionar
 "Enviar" y "firmar".

| Menú              |              |
|-------------------|--------------|
| Buscar:           |              |
|                   | (W)          |
| Mis Favoritos     |              |
| Becas             |              |
| Curriculum Vitae  | e Único (CVU |
| Firma Electrónic  | a            |
| SNICyT Registre   | 0            |
| RENIECYT          |              |
| Catálogo de ent   | idades       |
| Ex Becarios       |              |
| - Solicitud C Lib | eracion/No   |
| Ade               |              |
| SNI Administrac   | ión          |
| P SNI             |              |
| Inscripción a Co  | onvocatorias |
| Listas de Trabaj  | jos          |
| P Herramientas de | e informes   |
| PeopleTools       |              |
| Programa Nacio    | inal de      |
| Posgrado          | dee          |
| Ferra de Posgra   | tificantu    |
| Formación Cient   | uncos y      |
| - Información (10 | UF.          |
| Mis Desegonation  | ciones       |
| - Mi Discionario  | Source .     |
| milenselvinging   |              |

| itud C Liberacion/i | lo Ade                               |                           |           |             |
|---------------------|--------------------------------------|---------------------------|-----------|-------------|
| lo CVU:             |                                      | No Registro:              |           |             |
| lo Beca:            |                                      | Estatus en S              | eguimient | 0:          |
| livel / Grado:      | MAE MAESTRIA                         | Tipo de Beca              | ¢         | NACIONAL    |
| lombre:             |                                      | Tipo de Progra            | ma:       | Tradicional |
| lo Convocatoria:    | 291236 CONVOCATORIA DE BECAS N       | ACIONALES 2017 SEGUNDO    | PERIODO   |             |
| Programa:           | MAESTRIA EN ADMINISTRACION EN ENFERM | IERIA                     |           |             |
| nstitución:         | UNIVERSIDAD AUTONOMA DE SAN LUIS PO  | TOSI / FACULTAD DE ENFERM | ERIA      |             |
| echa Inicio:        | 01/09/2017                           | Periodo:                  | per 0     |             |
| echa Fin:           | 31/08/2019                           | Duración                  | 24        |             |
| IFC:                |                                      | Meses:<br>C.U.R.P.:       |           |             |
| País:               | Estado:                              | Ciudad:                   |           |             |
| alle                |                                      |                           |           |             |

Es indispensable que resguarde el número de solicitud asignado por el sistema para dar seguimiento a su trámite.

| Tipo de Solicitud              | Fecha de 29/01/2020<br>Solicitud:<br>Número de Solicitud: 266574 |  |
|--------------------------------|------------------------------------------------------------------|--|
| Carta de No Adeudo (Reembolso) | Estatus de la EN<br>Solicitud: CAPTURA                           |  |
| Forma de Titulación:           |                                                                  |  |
| Envio de Documentos            |                                                                  |  |

### **INFORMACIÓN IMPORTANTE**

| Aenú 🗖                                                                                                    | CONA                                                                                                    | CYT                                                                            |                                                                                                    |                                    |                                |
|----------------------------------------------------------------------------------------------------|----------------------------------------------------------------------------------------------------|--------------------------------------------------------------------------------|----------------------------------------------------------------------------------------------------|------------------------------------|--------------------------------|
| USCAT:  Wis Favoritos Becas Curriculum Vitae Único (CVU) Firma Electrónica SNICYT Registro RENECYT Catálogo de entidades Ex Becarios - Solicitud C Liberacion/No Ade SNI Administración SNI | Solicitud C Liberación/<br>No CVU:<br>No Beca:<br>Nivel / Grado:<br>Nombre:<br>No Convocatoria:<br>Programa: | MAE MAESTRÍA<br>291236 CONVOCATORIA DE BEC<br>MAESTRIA EN ADMINISTRACION EN EN | No Registro:<br>Estatus en S<br>Tipo de Beci<br>Tipo de Progra<br>CAS NACIONALES 2017 SEGUNDO<br>IFERMERIA | eguimient<br>a:<br>ama:<br>PERIODO | to:<br>NACIONAL<br>Tradicional |
| scripción a Convocatorias<br>istas de Trabajos<br>erramientas de Informes<br>eopleTools<br>rograma Nacional de<br>grado<br>eria de Posgrados<br>ormación Científicos y<br>nol               | Institución:<br>Fecha Inicio:<br>Fecha Fin:<br>RFC:<br>País:                                                 | UNIVERSIDAD AUTONOMA DE SAN LU<br>01/09/2017<br>31/08/2019<br>Estado:          | IIS POTOSI / FACULTAD DE ENFERM<br>Periodo:<br>Duración<br>Meses:<br>C.U.R.P.:<br>Ciudad:                  | IERIA<br>per 0<br>24               |                                |
| ormación CVU<br>s Personalizaciones<br>Diccionario                                                                                                    | Calle:<br>Número:<br>Colonia:                                                                                |                                                                                |                                                                                                    |                                    |                                |

Es indispensable que resguarde el número de solicitud asignado por el sistema para dar seguimiento a su trámite.

| Tipo de Solicitud                                            | Fecha de 29/01/2020<br>Solicitud:                                  |
|--------------------------------------------------------------|--------------------------------------------------------------------|
| Carta de Reconocimiento     Carta de No Adeudo (Reembolso)   | Número de Solicitud: 266574<br>Estatus de la<br>Solicitud: ENVIADA |
| Forma de Titulación:                                         | Solicitud.                                                         |
| Fecha de Obtención del data<br>Grado:<br>Envio de Documentos |                                                                    |

Durante el proceso usted podrá dar seguimiento a su trámite (estatus de la solicitud):

- En Captura. El becario inició la captura de su solicitud pero no ha hecho el envío formal al Conacyt de la misma. Por lo tanto no puede ser revisada por el técnico correspondiente.
- **Enviada**. La solicitud se envió correctamente y deberá esperar la retroalimentación del técnico correspondiente.
- **No es procedente.** La documentación enviada presentó inconsistencias, deberá de subsanar los motivos del rechazo.
- Reenviada. Se subsanaron los motivos del rechazo y Usted hizo elreenvíodesusolicitudparaqueunodelos Técnicos lo valide nuevamente. Con este estatus no se recibecorreo de confirmación de la corrección de la solicitud
- Aceptada. Si su solicitud guarda este estatus y no puede descargar su carta, es por que su solicitud ya fue aceptada y se encuentra a la espera de la firma de la autoridad responsable por parte del Conacyt, en ese caso, deberá esperar algunos días para que se pueda descargar.

## Directorio

liberaciondebeca@conacyt.mx

Liliana González García Conclusión de Becas al Extranjero ext. 1313 ligonzalez@conacyt.mx

Monsserrat Benítez Pérez Conclusión de Becas Nacionales ext. 1203 monsserrat.benitez@conacyt.mx

Ana Alonso Nava Conclusión de Becas Nacionales (sistema MIIC) <u>ext. 1239</u> <u>aalonso@conacyt.mx</u> Marisol Ordaz Martínez Conclusión de Becas Nacionales (sistema PeopleSoft) Ext. 1228 mordazma@conacyt.mx

Yaris Ana Luisa Cruz Ortega Cartas de No Adeudo y reintegros <u>ext. 1502</u> <u>ycruz@conacyt.mx</u>

Angélica Vianney Aguilar Gutiérrez Jefa de Departamento <u>ext. 1230</u> <u>angelica.aguilar@conacyt.mx</u>

Horario de atención presencial y vía telefónica del Departamento de Exbecarios: de 9:00 a 14:00 horas de Lunes a Viernes.